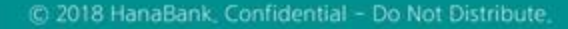

## B2B전자결제 전자어음 > 판매기업 > 다건배서

기업뱅킹 매뉴얼

KEB Hanabank corporate Banking User Manual

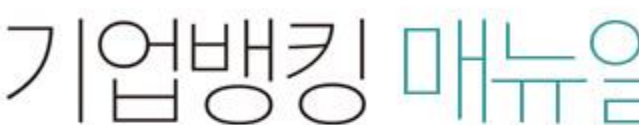

★ KEB 하나온행

Step 1. 계좌번호, 조회기간을 선택하고 조회 버튼을 클릭합니다.

Step 2. 다건배서 대상 전자어음을 선택한 후, 다건배서 버튼을 클릭합니다.

### 다건배서

조회기간: 2018-06-10~2018-07-10

| 배서등록                                   |                            | 결재                                   |                      | 처리결과                |  |
|----------------------------------------|----------------------------|--------------------------------------|----------------------|---------------------|--|
| • 배서등록 후 반드시 처리결<br>• 배서등록 후 결재(함)에서 금 | 과 화면에서 정상처리<br>결재진행 상황을 확인 | 의 여부를 확인하시기 바랍니다<br>민하시기 바랍니다.(당일 신청 | 다.<br>건은 당일 결제 처리가 : | 되어야 하니 유의하시기 바랍니다.) |  |
| 계좌번호                                   | 계좌선택                       |                                      | •                    |                     |  |
| 조회기간<br>(수취일 기준)                       | 오늘 7일 :<br>2018-06-25      | 15일 1개월 3개월 6                        | 6개월 월별 선택            | ▼<br> 시 : 20181020  |  |

#### 조회

조회일시: 2018-07-10 17:39:57

현재건수:0건 총건수:10건 선택계좌번호:

항목순서변경안내 엑셀다운 그리드인쇄

| No | 신택 | 발행인명 👻 | 발행인주민사업자번호 👻 | 배서인명 👻 | 배서인주민사업자번호 👻 | 어음금액 -     | 수취일      |
|----|----|--------|--------------|--------|--------------|------------|----------|
| 1  |    |        |              |        |              | 100,000    | 2018-06  |
| 2  |    |        |              |        |              | 50,000     | 2018-06- |
| 3  |    |        |              |        |              | 5,000,000  | 2018-07- |
| 4  |    |        |              |        |              | 5,000,000  | 2018-07- |
| 5  |    |        |              |        |              | 5,000,000  | 2018-07- |
| 6  |    |        |              |        |              | 5,000,000  | 2018-07- |
| 7  |    |        |              |        |              | 5,000,000  | 2018-07- |
| 8  |    |        |              |        |              | 5,000,000  | 2018-07- |
| 9  |    |        |              |        |              | 5,000,000  | 2018-07- |
| 10 |    |        |              |        |              | 5,000,000  | 2018-07- |
|    |    |        | 건수           | 0      | 합계금액         | 40,150,000 |          |
|    |    | <      |              |        |              |            | >        |

< 1 >

다건배서 상세조회

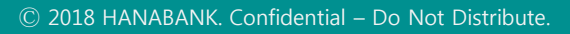

Step 3. 팝업 창 내용을 확인합니다.

| 알림                                               | $\times$ |
|--------------------------------------------------|----------|
| 다건배서를 하시겠습니까?<br>*다거배서는 피배서이의 정보가 도의하 경우에만 가능하니다 |          |
| *다건배서의 경우 특수배서 선택 시 일괄 적용됩니다.                    |          |
| 확인 취소                                            |          |

Step 4. 피배서인(수취인) 정보입력 및 필요 시(수수료출금계좌 잔액 부족 등) 수수료출금 계좌를 변경하고 배서 버튼을 클릭합니다.

### 다건배서

| 배서등록                                                                                                    |                     |      |        | 결재     |       |            |            | 처리결과    |         |  |
|----------------------------------------------------------------------------------------------------|---------------------|------|--------|--------|-------|------------|------------|---------|---------|--|
| <sup>-</sup> 배서등록 후 반드시 처리결과 화면에서 정상처리 여부를 확인하시기 바랍니다.<br>- 배서등록 후 결재(함)에서 결재진행 상황을 확인하시기 바랍니다.(당일 신청 건은 당일 결재 처리가 되어야 하니 유의하시기 바랍니다.) |                     |      |        |        |       |            |            |         |         |  |
| 어음/                                                                                                    | 어음/발행인정보 핵셀다운 그리드인쇄 |      |        |        |       |            |            |         |         |  |
| No                                                                                                    | 전자어음번호              | ž    | 배서번호 👻 | 분할번호 👻 | 총배서 💌 | 발행일 👻      | 만기일 💌      | 어음금액 💌  | 지급은행 💌  |  |
| 1                                                                                                    |                     |      | 0      | 1      | 0     | 2018-05-16 | 2018-08-15 | 145,007 | KEB하나은행 |  |
| 2                                                                                                    |                     |      | 0      | 0      | 0     | 2018-05-16 | 2018-11-15 | 160,006 | KEB하나은행 |  |
| 3                                                                                                    |                     |      | 2      | 2      | 2     | 2018-05-16 | 2018-08-15 | 5,000   | KEB하나은행 |  |
| 4                                                                                                    |                     |      | 0      | 0      | 0     | 2018-06-04 | 2018-09-03 | 500,000 | KEB하나은행 |  |
| 5                                                                                                    | 001-2010            | 3121 | 0      | 0      | 0     | 2018-06-04 | 2018-12-03 | 400,000 | KEB하나은행 |  |
|                                                                                                    | <                   |      |        |        |       |            |            |         | >       |  |

#### 배서인정보

| 사업자(주민)번호 | 사업자(주민)번호 법인명 |  | 은행/계좌번호  |
|-----------|---------------|--|----------|
|           |               |  | KEB하나은행/ |

#### 피배서인(수취인)정보입력

| 사업자(주민)번호 | (수취인이 개인사업자인 경우 주민등록번호를 | 를 입력) | 특수배서선택 | 1            | 무담보배서 배시금지배서                                       |  |  |  |
|-----------|-------------------------|-------|--------|--------------|----------------------------------------------------|--|--|--|
| 은행        | 081 KEB하나은행 ▼           |       | 계좌번호   |              |                                                    |  |  |  |
| 수수료       | 7,500 원                 | 수수료출  | 금계좌    | (잔액 :<br>미걸제 | 수정<br>-22,864,793 / 출금가능금액 227,135,207 /<br>타점권 0) |  |  |  |
| 배서 취소     |                         |       |        |              |                                                    |  |  |  |

Step 5. 수취인정보를 확인한 후 OTP비밀번호 및 인증서암호를 입력합니다.

#### 피배서인(수취인)정보

| 법인명      |                     | 사업자(주민)번호 |              |
|----------|---------------------|-----------|--------------|
| 성명(대표자명) |                     | 특수배서      | 무담보배서 배서금지배서 |
| 입금은행     | [081] KEB하나은행       | 계좌번호      |              |
| 수취인구분    | 법인                  | 주소        |              |
| 수수료      | 7,500 원 <b>수수료출</b> | 금계좌       |              |

#### OTP 비밀번호 입력

|                   | <b>う</b> KEB 町以2個                                                                           |                                                                         | •                         |                              |             |  |
|-------------------|---------------------------------------------------------------------------------------------|-------------------------------------------------------------------------|---------------------------|------------------------------|-------------|--|
|                   | 123430                                                                                      | 🕐 전자 서명 작성                                                              |                           | 8                            |             |  |
| OTP 비밀번호          | <ul> <li>이용일자에 관계없이 OTP번호</li> <li>OTP 비밀번호는 모든 항목을 입</li> <li>OTP는 정당한 전자금융거래시(</li> </ul> | TKEB Ö                                                                  | 나은행                       |                              |             |  |
|                   |                                                                                             | 인증서 저장 위치를                                                              | 선택해 주세요                   | 8                            |             |  |
| oh ti             |                                                                                             | ♥<br>→<br>-<br>-<br>-<br>-<br>-<br>-<br>-<br>-<br>-<br>-<br>-<br>-<br>- | 문<br>보안토콘 스               | 준비중<br>휴대폰/<br>마트인증 안전디스크    | 준비중<br>간편인증 |  |
| · 다건배서는 여러건의 전자어용 | 음을 한 번에 배서 하실 수 있습니다.                                                                       | 사용할 민증서를 선                                                              | 택해 주세요                    |                              |             |  |
| 바랍니다.             |                                                                                             | 구분                                                                      | 사용자                       | 만료일                          | 발급자         |  |
| · 다건배서는 피배서인의 정보2 | 가 동일한 경우에만 가능합니다.                                                                           | 금융(기업)                                                                  |                           | 2018-08-10                   | yessign…    |  |
|                   |                                                                                             | 返 금융(기업)                                                                |                           | 2018-08-04                   | yessign…    |  |
|                   |                                                                                             | 😼 금융(기업)                                                                | (                         | 2018-07-11                   | yessign     |  |
|                   |                                                                                             |                                                                         | ▲ 알림<br>선택된 인증,<br>인증서를 갱 | 서는 2018-07-11 만료0<br>신해 주세요. | 비정입니다.      |  |
|                   |                                                                                             | 인증서 암호를 입력                                                              | 해 주세요                     |                              |             |  |
|                   |                                                                                             | ●●●●<br>안전한 금융거래를 위                                                     | ●●●●●●●<br> 해 6개윌마다 인증    | ·<br>서 암호를 변경하시기             | )<br>바랍니다.  |  |
|                   |                                                                                             |                                                                         | 확인                        | 취소                           |             |  |

#### 다른 전자어음 배서

| 법인명      |               | 사업자(주민)번호 | 21 700       |
|----------|---------------|-----------|--------------|
| 성명(대표자명) |               | 특수배서      | 무담보배서 배서금지배서 |
| 입금은행     | [081] KEB하나은행 | 계좌번호      | 202 1201     |
| 수취인구분    | 법인            | 주소        |              |
| 수수료      | 7,500원        | 수수료출금계좌   |              |

| 사업자(주민)번호 | 법인명 | 성명(대표자명) | 은행/계좌번호  |
|-----------|-----|----------|----------|
|           |     |          | KEB하나은행/ |

| <b>*</b> 16/ | 20001    |        |        |       |            |            |         |         | - |
|--------------|----------|--------|--------|-------|------------|------------|---------|---------|---|
| No           | 전자어음번호 💌 | 배서번호 👻 | 분할번호 🔻 | 총배서 💌 | 발행일 💌      | 만기일 💌      | 어음금액 👻  | 지급은행 💌  |   |
| 1            |          | 0      | 1      | 0     | 2018-05-16 | 2018-08-15 | 145,007 | KEB하나은행 |   |
| 2            |          | 0      | 0      | 0     | 2018-05-16 | 2018-11-15 | 160,006 | KEB하나은행 |   |
| 3            |          | 2      | 2      | 2     | 2018-05-16 | 2018-08-15 | 5,000   | KEB하나은행 |   |
| 4            |          | 0      | 0      | 0     | 2018-06-04 | 2018-09-03 | 500,000 | KEB하나은행 |   |
| 5            |          | 0      | 0      | 0     | 2018-06-04 | 2018-12-03 | 400,000 | KEB하나은행 |   |
|              | <        |        |        |       |            |            |         | >       |   |

#### 어으/반해이저보

배서인정보

항목순서변경안내 엑셀다운 그리드인쇄

처리결과화면에서 결과를 확인하시기 바랍니다.

#### 다음과 같이 배서등록이 완료되었습니다.

• 배서등록 후 결재(함)에서 결재진행 상황을 확인하시기 바랍니다.(당일 신청 건은 당일 결재 처리가 되어야 하니 유의하시기 바랍니다.)

ㆍ배서등록 후 반드시 처리결과 화면에서 정상처리 여부를 확인하시기 바랍니다.

배서등록 결재 처리결과

다건배서

Step 6. 다건배서 등록이 완료됩니다.

### 다건배서-배서등록

### 다건배서-결재

### Step 7. 미결재내역, 결재내역, 등록내역 중 원하시는 거래를 클릭합니다. (단독사용자의 경우 해당사항 없음)

### 다건배서

| 배기          | 배서등록      |        | 결재          |           | 처리결과         |
|-------------|-----------|--------|-------------|-----------|--------------|
|             |           |        |             |           |              |
| <u>결재대상</u> | <u>0건</u> | 0 원    | <u>결재완료</u> | <u>5건</u> | 1,210,013 원  |
| 결재진행        | <u>0건</u> | 0 원    | 결재반려        | <u>0건</u> | 0 원          |
| 소계          |           |        |             | 5 건       | 1,210,013 원  |
|             |           |        |             |           |              |
| 미결재내역       | 걸재내역      | 등록내역   |             |           |              |
| 다건비         | 배서 -      |        |             |           |              |
|             |           |        |             | 항목순서변경인   | 내 엑셀다운 그리드인쇄 |
| No 선택       | 등록내역명 💌   | 등록일시 💌 | 총건수 💌       | 총금액 💌     | 등록자명 💌       |
|             |           | 조회된 내  | 격이 없습니다.    |           |              |
|             |           |        |             | 걸재        | 반려 상세조회 결재라인 |

### 다건배서-처리결과

#### Step 8. 조회구분, 조회기간 설정 후 조회 버튼을 클릭합니다.

### 다건배서

| 배서등록 |                     | 결재                                |                        | 처리결과              |
|------|---------------------|-----------------------------------|------------------------|-------------------|
|      |                     |                                   |                        |                   |
| 조회구분 | 전체                  | <b>•</b>                          |                        |                   |
| 조회기간 | 오늘 7일<br>2018-07-26 | 15일 1개월 3개월 67<br>[] ~ 2018-07-26 | 배월 월별 선택<br><br>직접입력 예 | ▾<br>시 : 20181020 |
|      |                     | 不刻                                |                        |                   |

### 다건배서-처리결과

Step 9. 조회대상 건을 선택하고 상세조회, 어음배서 재처리 중 원하시는 거래를 선택합니다.

### 다건배서

5

| 배서등록    |                     | 결재                               |                        | 1                  | 처리결과 |
|---------|---------------------|----------------------------------|------------------------|--------------------|------|
|         |                     |                                  |                        |                    |      |
| 조회구분    | 전체                  | -                                |                        |                    |      |
| 조회기간    | 오늘 7일<br>2018-07-26 | 15일 1개월 3개월<br>:::: ~ 2018-07-26 | 6개월 월별 선택<br>:::: 직접입력 | ▼<br>예시 : 20181020 |      |
| 조회      |                     |                                  |                        |                    |      |
| 배서등록 정상 | <u>5건</u>           | 1,210,013 원                      | 배서등록 오류                | <u>0건</u>          | 0 원  |

조회기간 : 2018-07-26 ~ 2018-07-26

조회일시 : 2018-07-26 17:52:29

| 항목순서변경안내 | 엑셀다운 | 그리드인솨 |
|----------|------|-------|
|          |      |       |

| No | ✔선택 | 상태 👻 | 등록내역명 ▼ | 등록일시 👻              | 총건수 👻 | 총금액 💌   |
|----|-----|------|---------|---------------------|-------|---------|
| 1  | ~   | 정상   |         | 2018-07-26 15:52:42 | 1     | 400,000 |
| 2  | ~   | 정상   |         | 2018-07-26 15:52:36 | 1     | 500,000 |
| 3  | ~   | 정상   |         | 2018-07-26 15:52:29 | 1     | 5,000   |
| 4  | ~   | 정상   |         | 2018-07-26 15:52:23 | 1     | 160,006 |
| 5  | ~   | 정상   |         | 2018-07-26 15:52:16 | 1     | 145,007 |

상세조회

|    |    |         |            |         | 항          | 목순서변경안니    | 에셀다운 그리드인쇄 |
|----|----|---------|------------|---------|------------|------------|------------|
| No | 신택 | 등록내역명 💌 | 수취인(피배서인 👻 | 어음금액 💌  | 발행일 👻      | 만기일 👻      | 전자어음번호 🚽 🕴 |
| 1  |    |         |            | 145,007 | 2018-05-16 | 2018-08-15 |            |
| 2  |    |         |            | 160,006 | 2018-05-16 | 2018-11-15 |            |
| 3  |    |         |            | 5,000   | 2018-05-16 | 2018-08-15 |            |
|    |    |         |            |         |            |            |            |

오류건 중 [어음배서 재처리]가 가능한 건에 한하여 버튼이 활성화 표시됩니다. [어음배서 재처리]는 별도의 등록, 결재과정 없이 오류가 발생한 자료만 재처리 합니다. 모든 [어음배서 재처리]는 해당 건당 당일건에 한하여 3회까지 가능합니다.

상세조회

어음배서 재처리

### 다건배서-처리결과

Step 10. 선택한 건에 대한 상세조회화면입니다.

### 다건배서

| 배서등록                        | 결재     | 처리결과 |
|-----------------------------|--------|------|
| · 선택한 5개 항목중 1번째 항목의 상세조회내역 | 입니다. 1 | •    |

#### 어음정보

| 전자어음번호 |            | 분할번호 | 1          |
|--------|------------|------|------------|
| 배서횟수   | 0          | 배서번호 | 0          |
| 어음금액   | 145,007 원  | 상태   | 발행         |
| 발행일    | 2018-05-16 | 만기일  | 2018-08-15 |

#### 배서 정보

| 배서번호         | 0          | 배서금액     | 145,007 원 |
|--------------|------------|----------|-----------|
| 배서일          | 2018-07-26 | 무담보배서여부  | Ν         |
| 배서양도,분할배서 여부 |            | 분할배서처리여부 | Ν         |

#### 발행인 정보

| 기업명      | 주민사업자등록번호 |    |
|----------|-----------|----|
| 성명(대표자명) | 법인/개인구분   | 법인 |
| 주소       |           |    |

#### 오류 정보

| 오류내용 | 오류 프로그램 |
|------|---------|
|      |         |

이전

# THANK YOU